Faronics Support Portal から問い合わせを行う前に、ユーザー登録を行う必要があります。以下の手順に従って、ユーザー登録を行ってください。

- 1. <u>https://faronics.kayako.com/</u> にアクセスします。
- 2. [Register] アイコンをクリックします。

| Home Faronics Home Page Kn | nowledgebase News | Build Feed       |      |            | English (U.S |
|----------------------------|-------------------|------------------|------|------------|--------------|
| Login Subscribe            | What can w        | ve help you with | ?    |            | SEARCH       |
| Your email address         |                   | <b>)</b> Ç       |      |            |              |
| Remember me                | Register          | Knowledgebase    | News | Build Feed |              |

3. 「Create a new account」画面で、お名前、メールアドレス(ログイン ID)、パスワードを入力します。 [CAPTCHA Verification]に表示されている文字を入力して、[Register] ボタンをクリックします。

| Create a new account                                                  |                                             |
|-----------------------------------------------------------------------|---------------------------------------------|
| Please fill in the fields below to register a new helpdesk account.   |                                             |
| General Information                                                   |                                             |
| Full Name:                                                            |                                             |
| Email:                                                                |                                             |
| Password:                                                             |                                             |
| Password (repeat):                                                    |                                             |
| CAPTCHA Verification                                                  |                                             |
| Please enter the text you see in the image into the textbox below (we | use this to prevent automated submissions). |
| vuh hybe y                                                            |                                             |
| Register                                                              |                                             |

## 4. 以下の画面が表示され、登録したメールアドレス宛にメールが送信されます。

| Email verification                                    | required                                                                                                    |
|-------------------------------------------------------|----------------------------------------------------------------------------------------------------|
| Thank you for registerir<br>Please follow the link to | ng. We have sent you an email message with an activation link to verify your email address.<br>o verify your registration. You must complete this step before you can login. |
| Registration details                                  |                                                                                                    |
| Full Name:                                            | NWTest                                                                                                    |
| Email:                                                |                                                                                                    |
| Password:                                             | [Hidden]                                                                                                    |
|                                                       |                                                                                                    |
| 10 I.                                                 |                                                                                                    |

## 5. メールが届いたら、赤枠に記載されているリンクをクリックして、アカウントのアクティベートを行います。

| メール送信元アドレス: support@faronics.com                                                                                                    |
|----------------------------------------------------------------------------------------------------|
| 件名: Verify your Faronics helpdesk registration                                                                                                    |
| 本文<br>************************************                                                                                                    |
| Thank you for registering at the Faronics helpdesk ( <u>https://faronics.kayako.com/</u> ).                                                                                                    |
| We need to verify your email address.                                                                                                    |
| To activate your account, please click the link below or copy and paste the link into your browser's location bar:                                                                                          |
| https://faronics.kayako.com/Base/UserRegistration/Validate/XXXXXXXXXXXXXXXXXXXXX                                                                                                    |
| If you believe you have received this message in error, you do not need to take any action to cancel the account. The account will not be activated, and you will not receive any further messages from us. |
| Thank you,                                                                                                    |
| Faronics                                                                                                    |
| Helpdesk: https://faronics.kayako.com                                                                                                    |
| **********                                                                                                    |

6. 登録されると[Registration Successful]画面が表示され、再度メールが送信されます。

| Registration Succe                            | essful                                                                                                    |
|-----------------------------------------------|----------------------------------------------------------------------------------------------------|
| Thank you for registering this text to login. | g! A copy of your registration details have been sent to your email address. Please use the login form beside |
| Registration details                          |                                                                                                    |
| Full Name:                                    | NWTest                                                                                                    |
| Email:                                        |                                                                                                    |
| Password:                                     | [Hidden]                                                                                                    |
|                                               |                                                                                                    |

7. https://faronics.kayako.com/ をクリックして、Faronics Support Portal ヘアクセスします。

| メール送信元アドレス: support@faronics.com                                                                                                    |
|----------------------------------------------------------------------------------------------------|
| 件名: Welcome to Faronics helpdesk                                                                                                    |
|                                                                                                    |
| 本义<br>************************************                                                                                                    |
| This email is confirmation that you are now registered at our helpdesk.                                                                           |
| Email address: 登録したお客様のメールアドレス<br>Password: Hidden                                                                                                |
| You can visit the helpdesk to browse articles and contact us at any time: <a href="https://faronics.kayako.com/">https://faronics.kayako.com/</a> |
| Thank you for registering!                                                                                                    |
| Faronics                                                                                                    |
| Helpdesk: https://faronics.kayako.com                                                                                                    |
| ***************************************                                                                                                    |

8. 赤枠部分に、Email アドレスとパスワードを入力してログインします。

|                            | ent               |                    |      |            |             |
|----------------------------|-------------------|--------------------|------|------------|-------------|
| Home Faronics Home Page Kr | nowledgebase News | Build Feed         |      |            | English (U. |
| Login Subscribe Email アドレス | What can w        | ve help you with?  |      |            | SEARCH      |
| パスワード                      | Register          | Q<br>Knowledgebase | News | Build Feed |             |
| Lost password Login        | Latest Update     | 25                 |      |            |             |

9. プロファイルの登録画面が表示されたら、必要に応じて情報を入力します。

|                              | ement             |                             |                                                               |                |
|------------------------------|-------------------|-----------------------------|---------------------------------------------------------------|----------------|
| Home Faronics Home Page      | My Tickets Submit | : a Ticket Knowledgebase    | News Build Feed                                               | English (U.S.) |
| Account                      | What ca           | n we help you with?         |                                                               | SEARCH         |
| Preferences Change Password  | Welcome! P        | lease take a moment to upda | te your profile below so we can serve you better in the futur | e.             |
| 🕒 Logout                     | My Profile        |                             |                                                               |                |
| Uve Support<br>ONLINE        | General Info      | rmation                     |                                                               |                |
| Live Chat Software by Kayako | Q                 | Full Name:                  | NWTest                                                        |                |
|                              |                   | Organization:               | Networld Inc.                                                 |                |
|                              |                   | Title/Position:             |                                                               |                |
|                              | Profile Detai     | ls                          |                                                               |                |
|                              | Phone Numb        | er:                         |                                                               |                |
|                              | Profile Image     | :<br>Ø                      | <b>3</b> ファイルが選択されていません。                                      |                |

1. Faronics Support Portal にログイン後、上部の [Submit a Ticket] をクリックします。

| F           |                    | ≂<br>gement |                   |               |      |            |
|-------------|--------------------|-------------|-------------------|---------------|------|------------|
| Home        | Faronics Home Page | My Tickets  | s Submit a Ticket | Knowledgebase | News | Build Feed |
|             |                    |             |                   |               |      |            |
| Accou       | nt                 |             | What can we h     | elp vou with? |      |            |
| <b>2</b> My | Profile            |             |                   | in jou with   |      |            |

2. [Technical Support] を選択して、[Next] をクリックします。

| Submit a ticket                                                                                                    |
|----------------------------------------------------------------------------------------------------|
| If you can't find a solution to your problem in our knowledgebase, you can submit a ticket by selecting the appropriate departmen below. |
| Departments                                                                                                    |
| Technical Support                                                                                                    |
| © <sup>i</sup> License Activation                                                                                                    |
| © Customer Service                                                                                                    |
| Next »                                                                                                    |

3. 「Your ticket details」画面で、タイトル、概要、添付ファイルなど必要事項を入力し、[Submit] ボタンをクリックします。

| Your ticket detail       | 5                                                                                                  |
|--------------------------|----------------------------------------------------------------------------------------------------|
| If you are reporting a p | problem, please remember to provide as much information that is relevant to the issue as possible. |
| General Information      |                                                                                                    |
| Priority                 | Normal                                                                                             |
| Your Message             |                                                                                                    |
| Subject                  | <タイトル>                                                                                             |
|                          |                                                                                                    |
|                          |                                                                                                    |

4. Ticket が登録され、登録のメールアドレス宛に Ticket ID の記載されたメールが送信されます。

メール送信元アドレス: support@faronics.com 件名:[#AAA-123-45678]: タイトル 本文 \*\*\*\*\*\*\*\*\*\* お客様のお名前, Thank you for contacting us. This is an automated response confirming the receipt of your ticket. Our team will get back to you as soon as possible. When replying, please make sure that the ticket ID is kept in the subject so that we can track your replies. Ticket ID: AAA-123-45678 Subject: タイトル Department: Technical Support Type: Issue Status: Open Priority: Normal You can check the status of or update this ticket online at: https://faronics.kayako.com/Tickets/Ticket/View/<Ticket ID> Kind regards, Faronics 

登録された Ticket は、Faronics Support Portal の上部 [My Tickets] から確認できます。